## THỦ TỤC THAY ĐỔI HỌ (sau khi kết hôn)

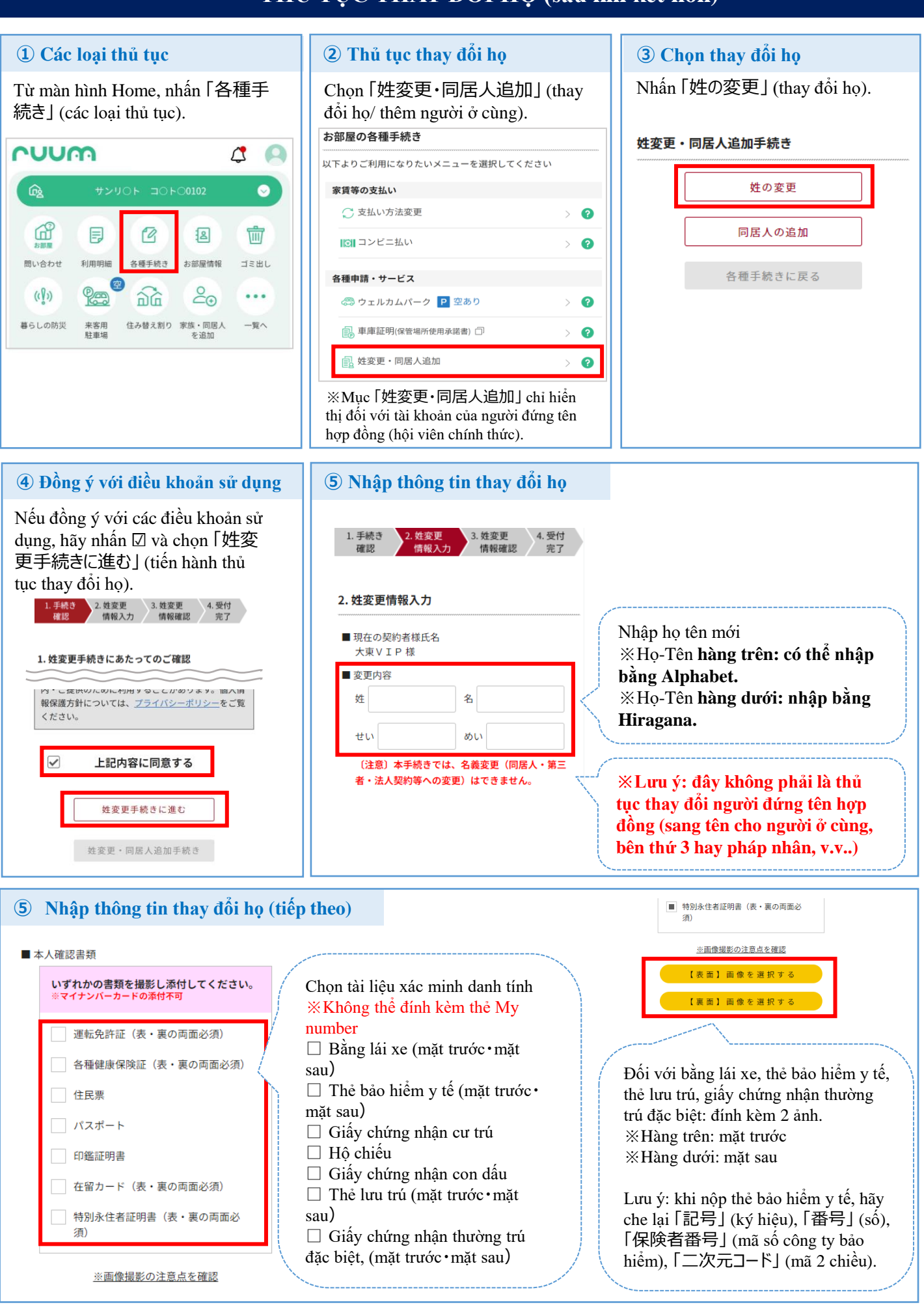

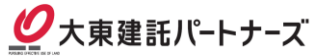

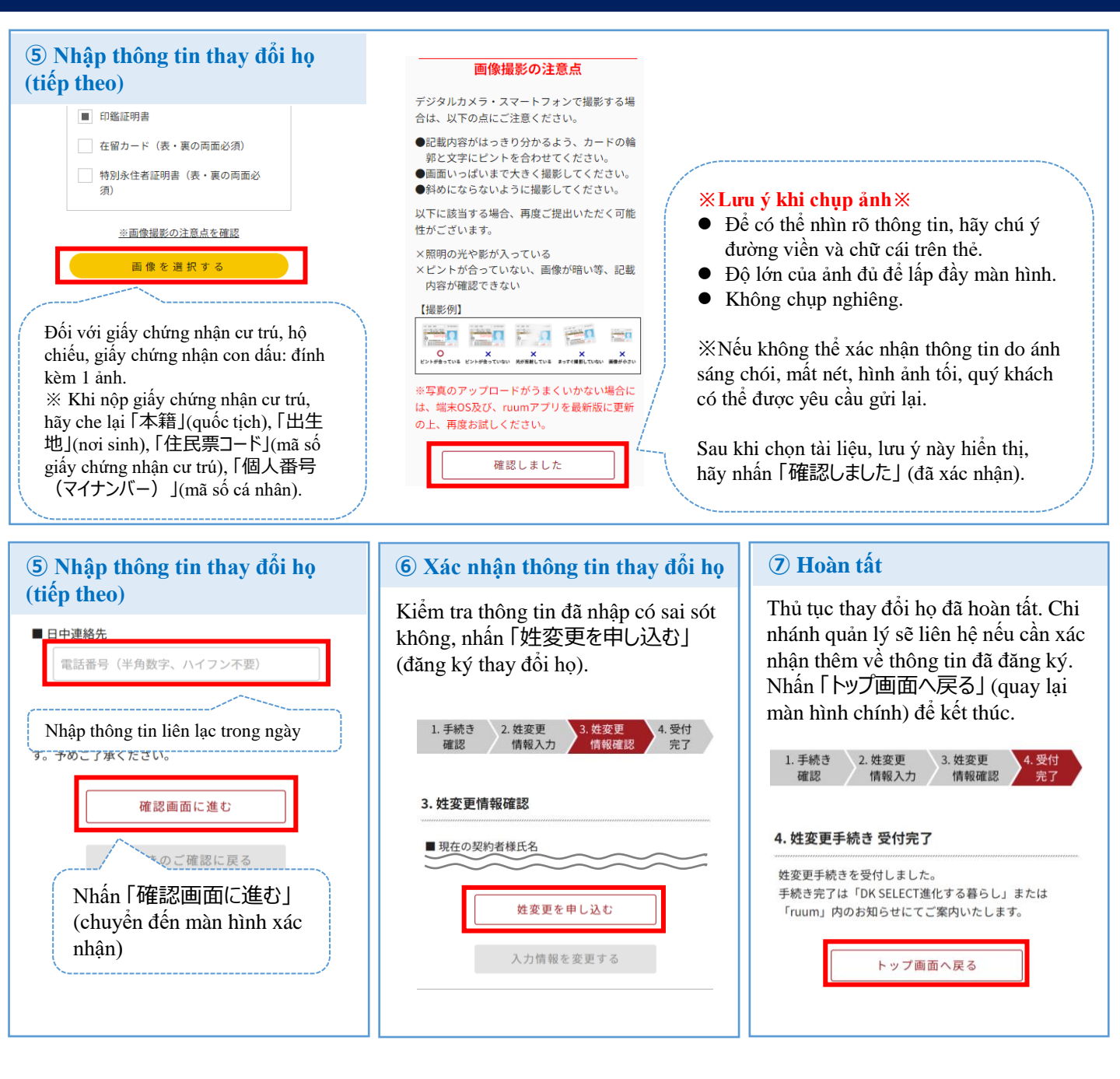

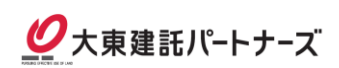